## パースモニタ

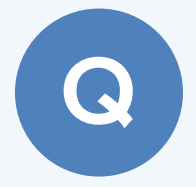

## パースモニタで床の目地を回転する方法を教えてくださ い。

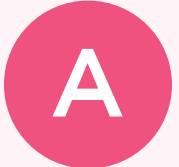

床仕上の属性変更でハッチングパターンを「間隔 90 度」に変更 します。

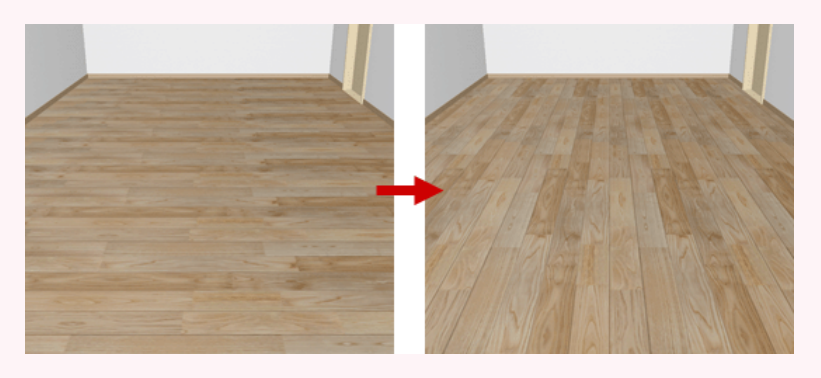

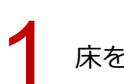

床をクリックします。

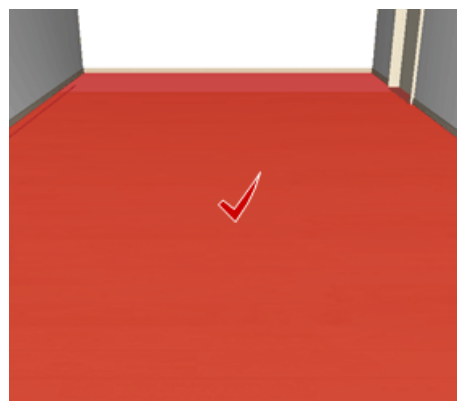

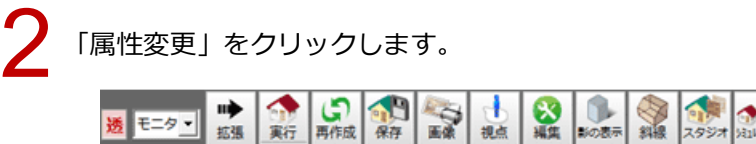

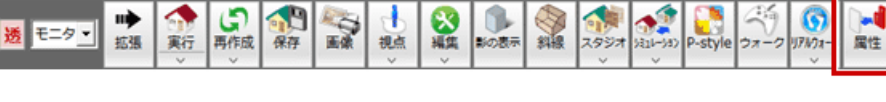

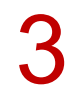

「床仕上」ダイアログの「仕上」をクリックします。

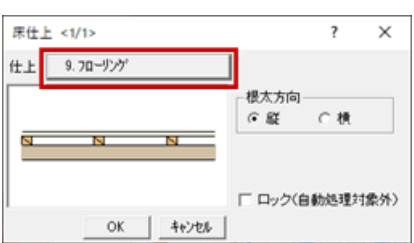

-

| ~    | -12      | 1:木造1路247*           | •      |            |             |      |       |  |
|------|----------|----------------------|--------|------------|-------------|------|-------|--|
| No   | <u>م</u> | 識別名                  | 索材     | 床タイプ       | 住上          |      | 下地    |  |
| 140. | 717)     |                      | 床      |            | 名称·播要       | 厚み   | 名称·播要 |  |
| 7    |          | 玉砂利洗い出し              |        | もりタル(土間コン) | 玉砂利洗い出し     | 30.0 | 下地なし  |  |
| 8    |          |                      |        |            |             |      |       |  |
|      |          | an_11.42             | 1000   | 一般         | WPC7ローリング合板 | 15.0 | 下地站し  |  |
| 9    |          | Ju-9.99              | 27     |            | t=15        | 15,0 |       |  |
|      |          | h 1 1 00 2           | 10000  | -          | ウァションフロアー   |      | ラワン合板 |  |
| 10   |          | 2771/70/-            |        | -180       | t=2.3       | 3.0  | t=12  |  |
|      |          | b ) ) and (reberran) | 10,02  |            | ウッションフロアー   |      | モルタル  |  |
|      |          | クテクルノフロアー(モルタル トコピ)  | 2562   | 一般         | t=2.3       | 3.0  |       |  |
| 12   |          | 力^*ット                | 10/502 |            | カーペット戦      | 15.0 | ラワン合板 |  |
|      |          |                      | 5273   | <u>R</u> E | \$77-9h     |      | t=12  |  |
|      |          |                      |        |            | a carera    |      |       |  |

5

「ハッチング属性変更」ダイアログの「パターン」をクリックし、「パターン選択」ダイアログで 「一般」グループの「汎用」タブにある「間隔 90 度」を選択します。

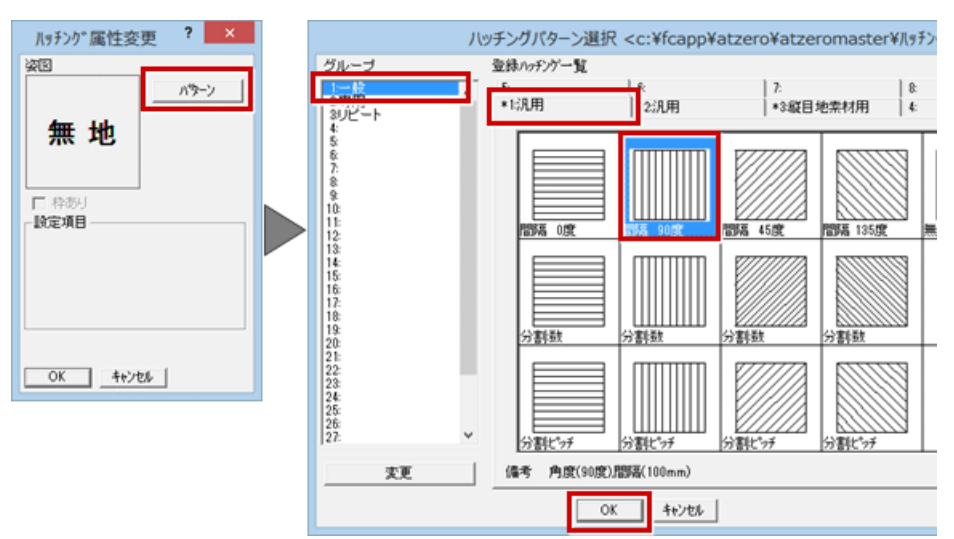

「ハッチング属性変更」ダイアログの「角度」を確認して、「OK」をクリックします。 ※この角度で素材が回転します。任意の角度を入力することもできます。

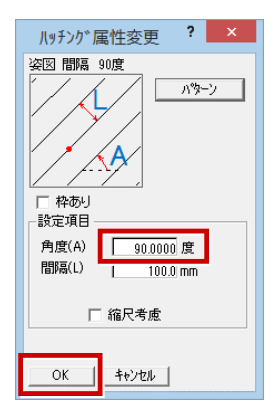

| PT LL | TOO | atterosition atterosition a | master#f±_L | ¥住宅用>      |             |      | ?                  | - |  |
|-------|-----|----------------------------------------------------------------------------------------------------|-------------|------------|-------------|------|--------------------|---|--|
| ~     | -ジ  | 1:木造1階9/7*                                                                                                    | •           |            |             |      |                    |   |  |
|       | チェカ | 識別名                                                                                                    | 素材          | 床タイプ       | 仕上          |      | 下地                 |   |  |
| NO.   |     |                                                                                                    |             |            | 名称·播要       | 厚み   | 名称·播要              |   |  |
| 7     |     | 玉砂利洗小出し                                                                                                    |             | もルタル(土間コン) | 玉砂利洗い出し     | 30.0 | 下地なし               |   |  |
| 8     |     |                                                                                                    |             |            |             |      |                    |   |  |
|       |     | フローリング                                                                                                    | 1000        | 一般         | WPC7ローリンゲ合板 | 15.0 | 下地站し               | - |  |
| a     |     |                                                                                                    |             |            | t=15        |      |                    | _ |  |
| 10    |     | hein'/207-                                                                                                    |             | -42        | クァションフロアー   | 20   | <del>7</del> 7)/合板 |   |  |
| 10    |     | 777127117                                                                                                    |             | - #x       | t=2.3       | 0.0  | t=12               |   |  |
| 11    |     | た                                                                                                    | 1.00        | - 12       | ウッションフロアー   | 3.0  | モルタル               |   |  |
|       |     | 777177117 - (tww.r.20)                                                                                                    | 2.56        | - 455      | t=2.3       |      |                    |   |  |
| 12    |     | the Atal                                                                                                    | 4/202       | - 42       | カーペット教      | 15.0 | ラワン合板              |   |  |
| 14    |     | 10- × 31                                                                                                    | 1223        | - 45.      | \$777h      |      | t=12               |   |  |
| <     |     |                                                                                                    |             |            |             |      |                    |   |  |

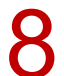

## 「床仕上」ダイアログの「OK」をクリックします。

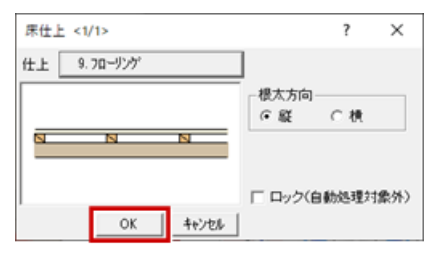